1.TODAY 画面から[スタート]-[設定]を開きます。

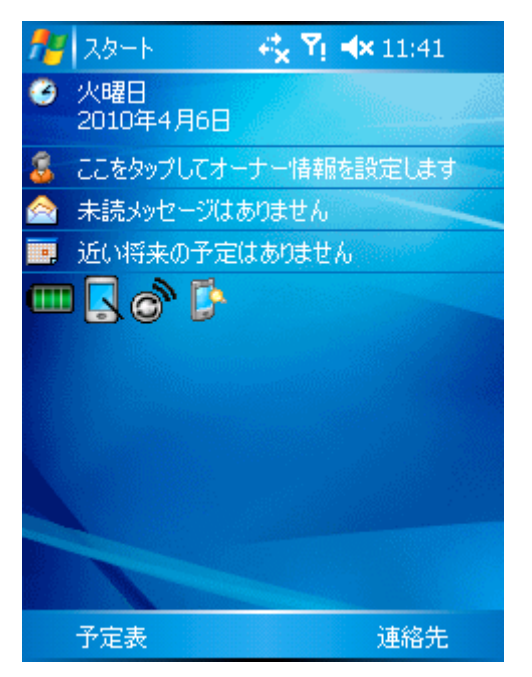

2.[接続]タブから[接続]アイコンをタップします。

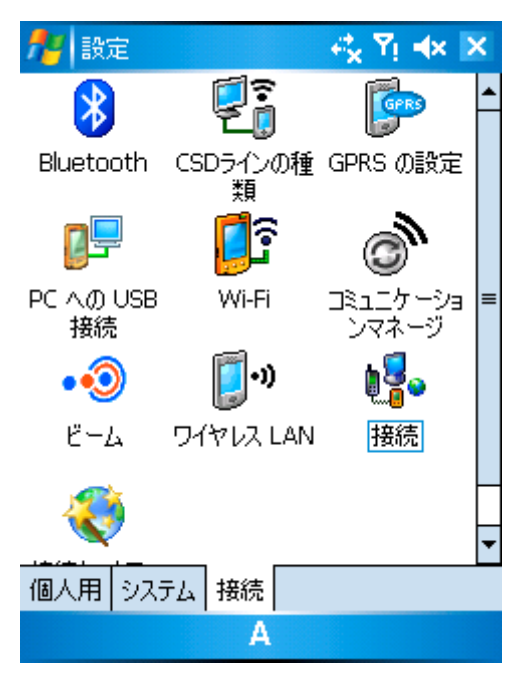

3.[新しいモデム接続の追加]をタップします。

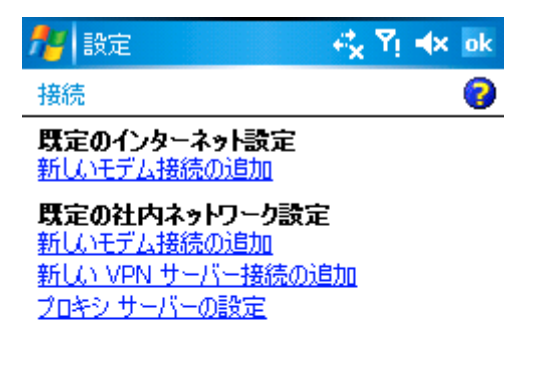

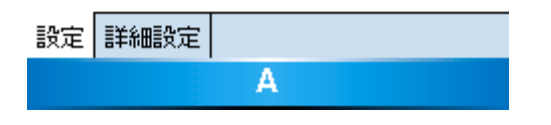

4.以下の項目を入力して「次へ」をタップします。

接続名:bmobile(任意)

モデムの選択:パケット通信

| 🏄 設定            | ,⇔ <mark>x</mark> , ¥i, ⊫i× |  |  |
|-----------------|-----------------------------|--|--|
| 新しい接続           | 0                           |  |  |
| 接続名:<br>bmobile |                             |  |  |
| モデムの選択:         |                             |  |  |
| パケット通信          | •                           |  |  |

| キャンセル A 次へ |
|------------|
|------------|

5. 以下の項目を入力して「次へ」をタップします。 アクセスポイント名 : dm.jplat.net

| 🏄 設定         | et <mark>x</mark> Υι ≼× |  |  |
|--------------|-------------------------|--|--|
| bmobile      | 8                       |  |  |
| アクセス ポイント名:  |                         |  |  |
| dm.jplat.net |                         |  |  |

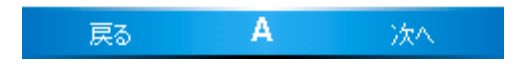

- 6. 以下の項目を入力して「完了」をタップします。
  - ユーザー名 : bmobile@fr
  - パスワード:bmobile
  - ドメイン:空欄

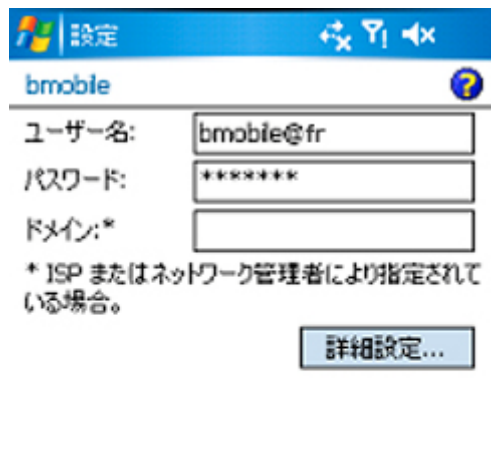

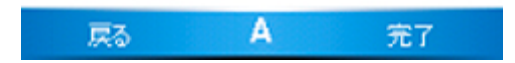

7. [既存の接続を管理]をタップします。

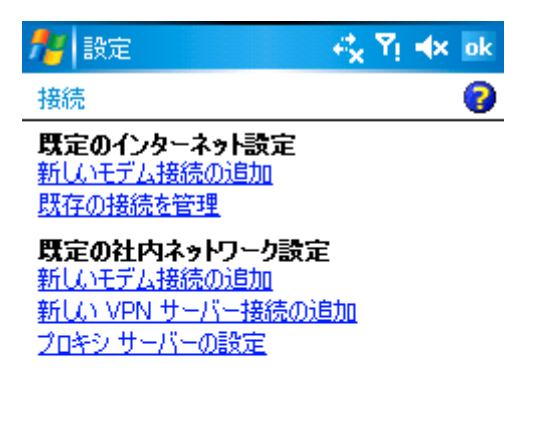

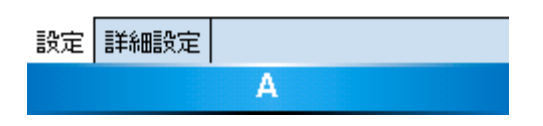

8.名前[bmobile(任意)]を長押しして、表示されたメニューから[接続]をタップします。

| 🎢 設定                 |               |          | Yi <b>⊲</b> x ok |  |
|----------------------|---------------|----------|------------------|--|
| 既定のインタード             | ネット設定         |          | 0                |  |
| オプションを表示<br>て押したままにし | ます。<br>ます。    | 既存の持     | <b>接続をタップし</b>   |  |
| 名前                   |               | 番号       |                  |  |
| 💿 bmobile 🗖          | 出版本           | udm.jpla | at.net           |  |
|                      | 月11Pホ<br>1年2年 |          |                  |  |
|                      | 130170        |          |                  |  |
|                      |               |          |                  |  |
|                      |               |          |                  |  |
|                      |               |          |                  |  |
|                      |               |          |                  |  |
| 編集 追加                |               |          |                  |  |
| 全般モデム                |               |          |                  |  |
| А                    |               |          |                  |  |